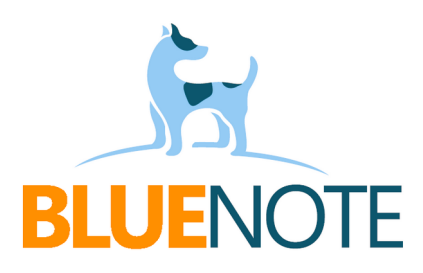

# e-Szczepienia

Dodawanie e-Szczepień w celu wysyłki do P1 jest dostępne w wizycie pielęgniarskiej. Do wysłania e-szczepienia wymagana jest e-Kwalifikacja do szczepienia, którą może wykonać każdy personel medyczny poprzez wypełnienie krótkiego formularza. Alternatywnie, kwalifikację może dodać pielęgniarka podczas dodawania e-szczepienia.

Szczepienie jest wysyłane do P1 jako jeden z elementów Zdarzenia Medycznego. Zatem do wizyty na której dodano e-Szczepienie, <u>musi</u> zostać utworzone Zdarzenie Medyczne.

## Jak to działa?

E-Szczepienia można wykonać na 2 sposoby:

➢ wariant A

 Lekarz wchodzi do swojego terminarza, tworzy wizytę, otwiera listę Formularzy i wybiera **e-Kwalifikację do** szczepienia, a następnie uzupełnia i wybiera decyzję: Zakwalifikowany.

| Ê     | Formularze                  | ^                  |
|-------|-----------------------------|--------------------|
| e-Kwa | lifikacja do szczepienia    | c <mark>e</mark> z |
| Karta | kwalifikacji do szczepienia |                    |

| Data i godzina         | <u>م</u> |       | 1 | Szukaj          |       |   |
|------------------------|----------|-------|---|-----------------|-------|---|
| 2024-08-23 08:00       |          | Uwagi |   |                 | 217   | 1 |
|                        |          |       |   |                 | J 1 2 | , |
| Procedura              | ~        |       |   | Infekcia        | *     |   |
| Personel kwalifikujący | ~        |       |   | Zdrów jak śledź | *     | ; |
| Decyzja o kwalifikacji |          |       |   |                 |       |   |
| Zakwalifikowany        | $\sim$   |       |   |                 |       |   |

2. Pielęgniarka umawia pacjenta do **swojego terminarza**, tworzy wizytę, otwiera zakładkę e-Szczepienie. Następnie wypełnia formularz: wybiera z listy wykonaną przez lekarza e-Kwalifikację, wyszukuje szczepionkę w <u>słowniku CeZ lub Pharmindex</u> (to ten sam słownik co w e-Recepcie), uzupełnia dane szczepienia i zapisuje poprzez kliknięcie guzika **DODAJ E-SZCZEPIENIE**.

Następnie wybiera ICD10 (np. Z23), autoryzuje wizytę i dodaje ZM.

| Formularze                                                                                                    | Usługi                    | Szczepienia                      | e-Szczepienia                               | Wywiad                              | Badanie | Zalecenia | Wydruki Recept | ICD-10     | Procedury | Laboratorium     | Dane z wizyty                       | e-Recepta Wyniki       | Monitorowanie   |
|----------------------------------------------------------------------------------------------------|---------------------------|----------------------------------|---------------------------------------------|-------------------------------------|---------|-----------|----------------|------------|-----------|------------------|-------------------------------------|------------------------|-----------------|
|                                                                                                    |                           |                                  |                                             |                                     |         |           |                |            |           |                  |                                     | Data wizyty: 2024-04-1 | 2 e-Skierowanie |
| e-kwalifikacja pacjenta –<br>Adam266 Leczniczy - 1<br>Szczepionka<br>Szczepionka tężcowa i<br>Numer serii<br>120/2024   | 2024-04-04<br>adsorbowana | (T) 4(× ~) (T) 4(× ~) Illosć – 1 | - Dodaj nową e-                             | -Kwalifikację<br>NDEX CEZ<br>nostka | Uwagi   |           |                |            |           | S:<br>Filt<br>Br | rukaj<br>ruj: () () () ()<br>ak NOP | B                      | +<br>* C ō      |
| Lewy mięsień naramie<br>Lewy mięsień naramie<br>Liczba dawek<br>1 2 3 4 5<br>Przypominająca<br>Finansowanie<br>Prywatne | enny ~                    | Num                              | ner dawki<br>2 3 4<br>odzina<br>04-12 08:00 | 5                                   |         |           |                |            |           |                  |                                     |                        |                 |
| X Wyczyść form                                                                                                    | mularz                    |                                  |                                             |                                     |         |           | + Dodaj e-Sz   | zczepienie |           |                  |                                     |                        |                 |

## ➤ wariant B

Pielęgniarka umawia pacjenta do **swojego terminarza**, tworzy wizytę, otwiera zakładkę e-Szczepienie. Następnie tworzy e-Kwalifikację (zielony guzik Dodaj nową e-Kwalifikację), uzupełnia dane szczepienia i zapisuje poprzez kliknięcie guzika **DODAJ E-SZCZEPIENIE**. Następnie wybiera ICD10 (np. Z23), **autoryzuje** wizytę i dodaje ZM.

#### UWAGA!!!

**Jeśli pielęgniarka tworzy wizyty z cudzego terminarza**, może to spowodować problemy z prawidłową wysyłką ZM. W takiej sytuacji konieczne jest, aby w pierwszej kolejności to lekarz autoryzował wizytę, rozliczył świadczenie i wysłał ZM.

#### Ułatwienia

✔ Ważne informacje

Zapisane e-szczepienia automatycznie dodawane są do Ważnych informacji do zakładki szczepienia.

✔ Kod wizyty

System ustawia domyślny kod dla wizyt: lekarskiej – 4 (porada), pielęgniarskiej - 6 (wizyta).

## ✔ Ulubione procedury

Dodawanie kwalifikacji można sobie ułatwić poprzez oznaczenie ulubionych procedur. W tym celu w zakładce procedury należy wyszukać procedurę i nadać jej kolor klikają w gwiazdkę:

| For  | mularze  | C           | Usługi         | Szczepienia       | e-Szczepienia       | Wywiad          | Badanie       | Zale | cenia | Wydruki Recept    | ICD-10 | Procedury |
|------|----------|-------------|----------------|-------------------|---------------------|-----------------|---------------|------|-------|-------------------|--------|-----------|
| Wysz | ukiwarka | procedur    |                |                   |                     |                 |               |      |       | Wybrane procedury |        |           |
| Q    | Wpisz r  | nazwę lub l | kod procedury  | (                 |                     |                 |               |      | ×     |                   |        |           |
| PB   | 89.00    | Porada le   | ekarska, konsu | Iltacja, asysta   |                     |                 |               | *    | ×     |                   |        |           |
| -    | 89.0099  | Porada le   | ekarska za poś | rednictwem syste  | mów teleinformatycz | znych lub syste | mów łączności | *    | ×     |                   |        |           |
| -    | 99.37    | Szczepie    | nie przeciw kr | ztuścowi          |                     |                 |               | *    | ×     |                   |        |           |
| -    | 99.52    | Szczepie    | nie przeciw gr | ypie              |                     |                 |               | *    | ×     |                   |        |           |
| -    | 99.5503  | Szczepie    | nie przeciw bł | onicy/tężcowi/pol | io                  |                 |               | *    | ×     |                   |        |           |
| -    | 99.5504  | Szczepie    | nie przeciw tę | żcowi             |                     |                 |               | *    | ×     |                   |        |           |
| -    | 99.557   | Szczepie    | nie przeciw C  | OVID-19           |                     |                 |               | *    | ×     |                   |        |           |
| -    | 99.559   | Szczepie    | nie przeciw H  | PV                |                     |                 |               | *    | ×     |                   |        |           |

Lista ulubionych procedur pojawi się po kliknięciu w pole "procedura". Można wybrać jedną z nich lub wyszukać inną wpisując fragment kodu lub nazwy.

| Kwalifikacja do szczepienia                       |   | Formularze 👔 Usługi Szczepieni                     | a <b>e-Szczepienia</b> Wywiad Ba |
|---------------------------------------------------|---|----------------------------------------------------|----------------------------------|
| Data i godzina                                    | Ë | Personel kwalifikujący<br>Praktyka Pielęgniarska X | Anuluj dodawanio                 |
| Procedura                                         |   | Procedura                                          |                                  |
| Wpisz kod lub nazwę, aby wyszukać                 | T | Wpisz kod lub nazwę, aby wyszukać                  |                                  |
| 79.559 Szczepienie przeciw HPV 2                  |   | 99.559 Szczepienie przeciw HPV                     |                                  |
| 99.52 Szczepienie przeciw grypie                  |   | 99.52 Szczepienie przeciw grypie                   |                                  |
| 99.557 Szczepienie przeciw COVID-19               |   | 99.557 Szczepienie przeciw COVID-19                |                                  |
| 99.37 Szczepienie przeciw krztuścowi              |   | 99.37 Szczepienie przeciw krztuścowi               |                                  |
| 99.5503 Szczepienie przeciw błonicy/tężcowi/polio |   | 99.5503 Szczepienie przeciw błonicy/tężcowi/       | polio                            |
| 99.5504 Szczepienie przeciw tężcowi               |   | 99.5504 Szczepienie przeciw tężcowi                |                                  |

# Tworzenie Zdarzenia Medycznego <u>Pielęgniarki</u>

Jeśli świadczenie NFZ (i szczepienie) rozlicza ze swojego terminarza lekarz lub szczepienie <u>nie jest</u> refundowane przez NFZ:

Wizyta w terminarzu pielęgniarki musi mieć wariant inny niż NFZ – np. Wewnętrzna:

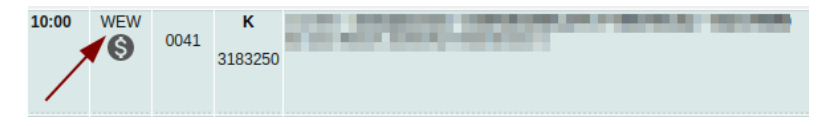

Po zakończeniu wizyty klikamy "Autoryzuj i wyślij ZM"

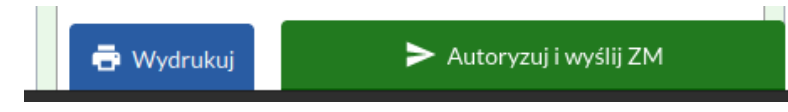

> Jeśli świadczenie NFZ rozlicza ze swojego terminarza **pielęgniarka**:

W terminarzu ustawiamy wariant: NFZ:

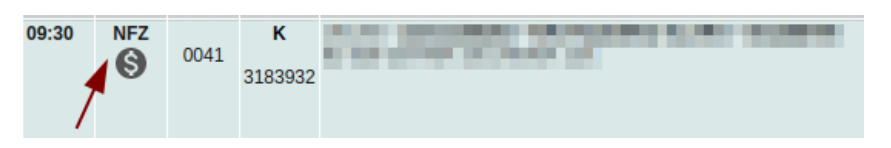

Po zakończeniu wizyty klikamy Autoryzuj i dodaj świadczenie NFZ:

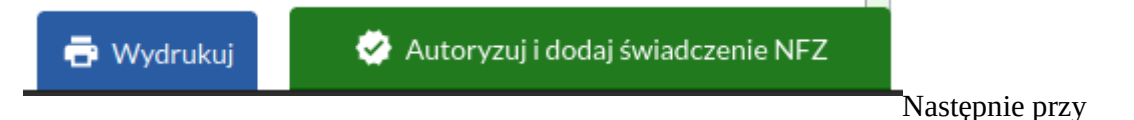

zapisywaniu świadczenia klikamy Utwórz Zdarzenie Medyczne:

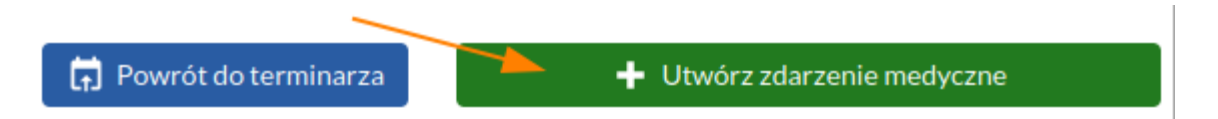

Po autoryzacji wizyty zawierającej e-szczepienie i utworzeniu do niej Zdarzenia Medycznego, <u>w nocy</u> <u>zostanie ono wysyłane do P1 wraz z informacją o szczepieniu.</u>

# UWAGA!!!

1. Poradnia w której wykonano wizytę, musi widnieć w księdze rejestrowej placówki (w RPWDL).

2. Do wizyty trzeba utworzyć Zdarzenie Medyczne.

3. Ze względu na to, że ZM wysyłane są w nocy, możliwe że wysłane świadczenie NFZ rozliczające szczepienie (np. HPV) nie przejdzie poprawnie 2 weryfikacji (w Portalu będzie błąd). Wynika to z tego, że świadczenie dociera do systemu NFZ szybciej niż ZM do P1. Wówczas świadczenie NFZ należy tylko wysłać ponownie lub zadzwonić do NFZ aby ponownie zweryfikowali świadczenia – robią to od ręki.

# Przegląd Zdarzeń Medycznych

Przegląd utworzonych ZM możliwy jest w module Zdarzenia Medyczne. Dodatkowo w historii dokumentacji i podglądzie wizyty można sprawdzić, czy z danej wizyty zostało utworzone ZM:

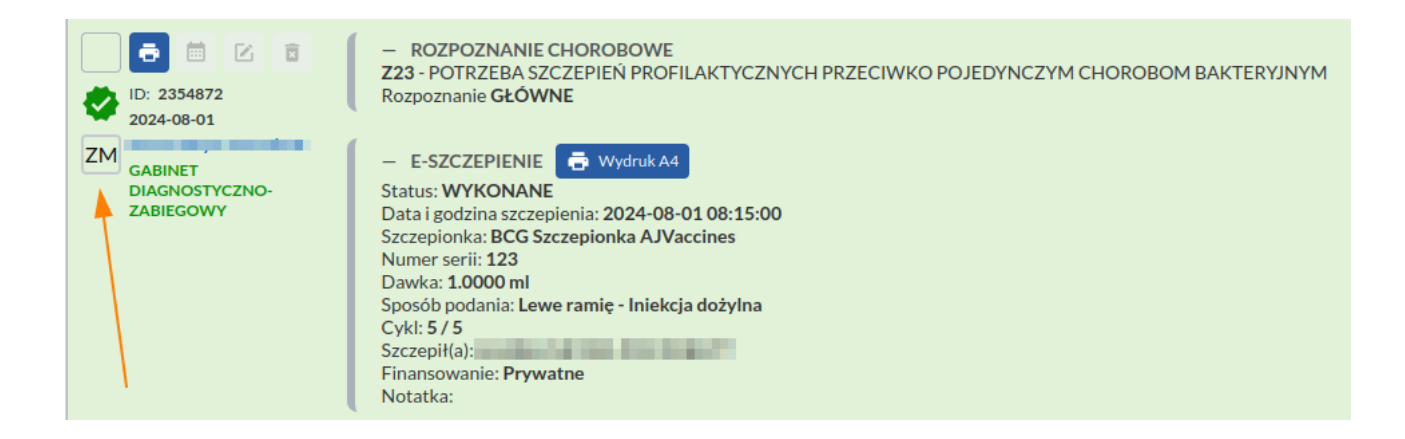

#### Dziękuję za uwagę!

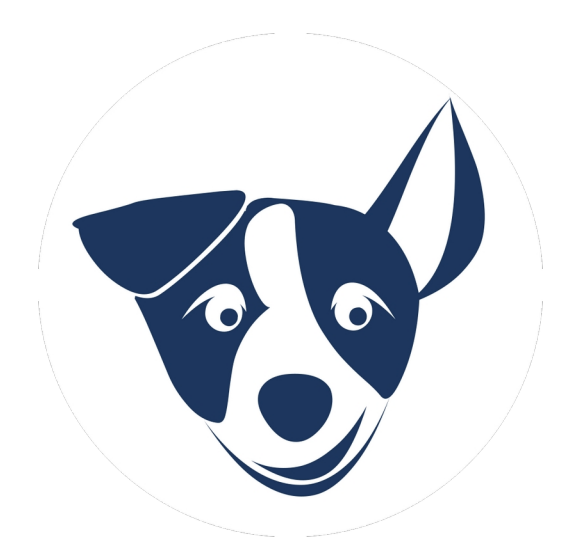